# Fine Homes and Estates (FH&E) Office Designation

Once an office is determined to be qualified for the CENTURY 21 Fine Home & Estates<sup>®</sup> (FH&E) designation, an alert will automatically appear on the home page and the brokerage module page of dash, to enable the office to apply for the designation via 21Online.com.

**Note:** Lots, Land, Farm & Agriculture are <u>not</u> considered for determining FH&E eligibility.

Follow the steps below to access the FH&E designation notification in dash and to complete the application process.

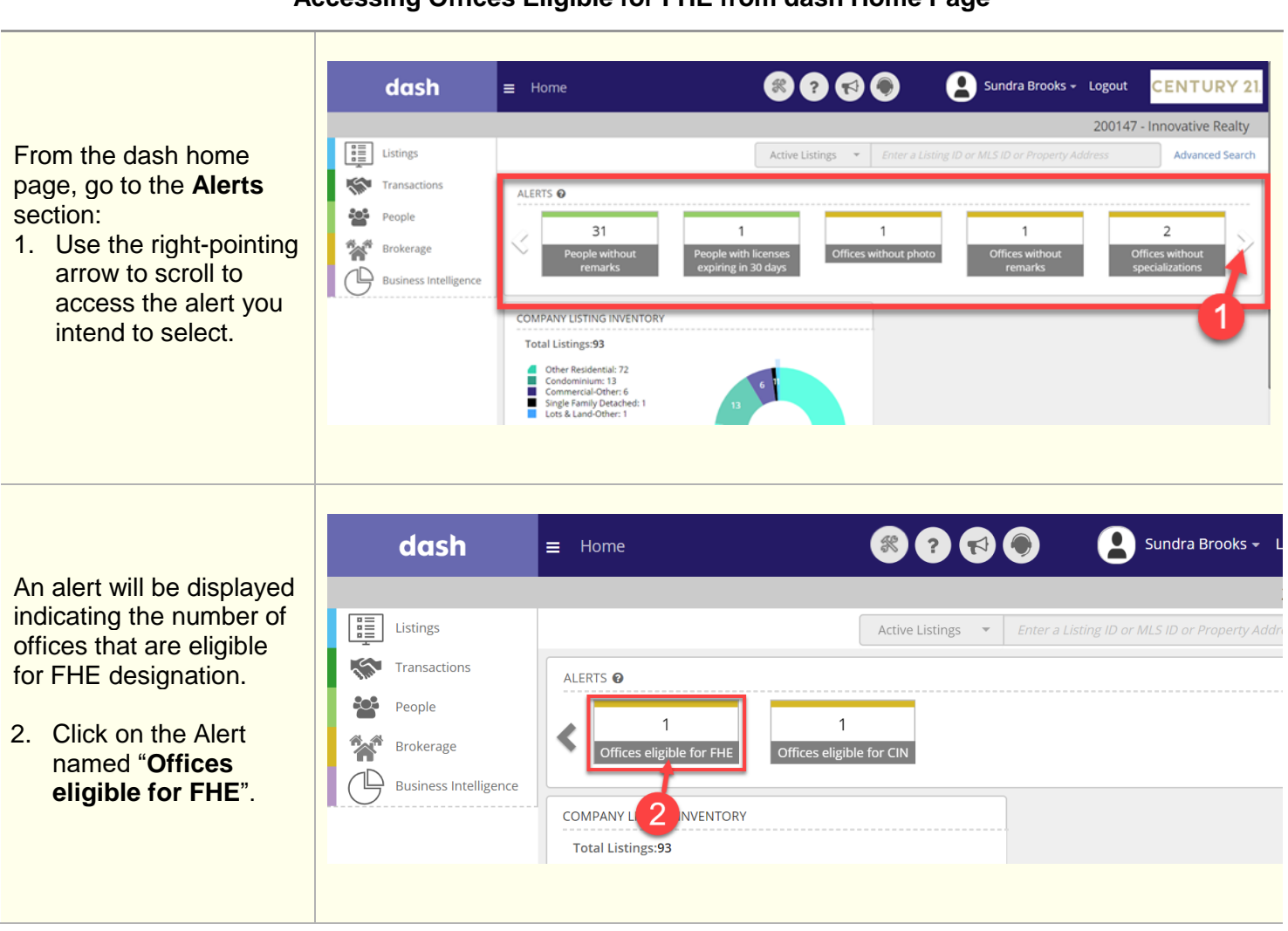

### Accessing Offices Eligible for FHE from dash Home Page

An Office Results window will appear showing all offices to which you have access and that are eligible for FH&E Office Designation.

 Click on the Apply for FH&E Office Designation button.

| Export to E | xcel Export to PDF | Apply for FH&E Office Design | ation                            |             |                 |
|-------------|--------------------|------------------------------|----------------------------------|-------------|-----------------|
| OFFICE ID   | OFFICE NAME        | ALIAS                        | ADDRESS                          | DESIGNATION | STATUS          |
| 0001        | CENTURY 21 Office  | 3                            | 123 Local Street, Town State USA | Main office | Open            |
| 《 < 1       | $> \gg$            |                              |                                  |             | 1 - 1 of 1 item |
|             |                    |                              |                                  |             |                 |
|             |                    |                              |                                  |             |                 |
|             |                    |                              |                                  |             |                 |
|             |                    |                              |                                  |             |                 |
|             |                    |                              |                                  |             |                 |
|             |                    |                              |                                  |             |                 |
|             |                    |                              |                                  |             |                 |

You will immediately be directed outside of dash to the 21Online.com site.

**Note:** If you are not already logged into 21 Online.com, you will be directed to the login screen to enter your username and password, before being directed to the Office Designations page.

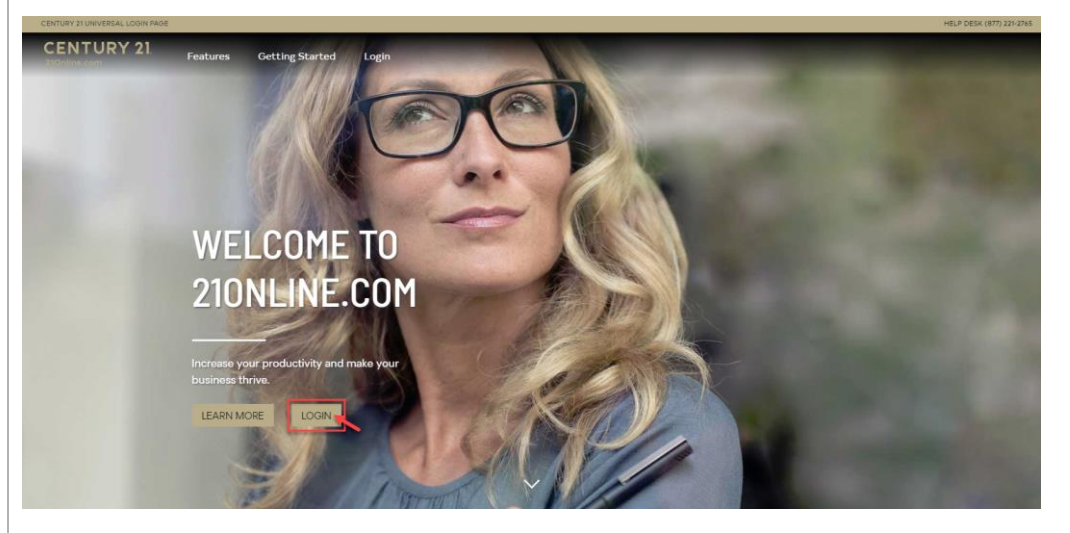

|           | CENTURY 21.<br>210nilne.com                                                                                                    | Tools Working with Clients My Business C21                                                                           | University About CENTURY 21                               |
|-----------|----------------------------------------------------------------------------------------------------|----------------------------------------------------------------------------------------------------|-----------------------------------------------------------|
|           |                                                                                                    |                                                                                                    |                                                           |
| es<br>for | Designations     V       Office Designations     Filter Offices:       FH&E Specialist Agents     Filter Offices:       Filter Status     All       PRE Agenval Data Start:     CH Approval Data Start:       GREN Agenval Data Start:     GREN Agenval Data Start:       GREN Agenval Data Start:     GREN Agenval Data Start: | CN Balan: N e      Office G:      Place Approval Date End:      OREN Approval Date End:      OREN Approval Date End: |                                                           |
| ick<br>d  | Office ID PH&E Status PH&E<br>0001 Not Appled                                                                                                    | EAction FHAE Approval CIN Status CIN Action Cin App<br>Data Not Applied Apply<br>4                                   | oroval GREN Status GREN Acidon<br>te<br>Not Applied Apply |
|           | ee e 1 5 55 Pe                                                                                                    | age Size: (100 \$)                                                                                                   | 1 items in 1 pages                                        |

The **Office Designations** page on 21Online.com will appear.

**Note:** Only the office or offices that the Broker is responsible for will be populated in the list

 Select the office, then click the Apply button located under FH&E Action column. The Office Designation Application page will appear showing your Office Name, Office Address, Office Email, and Terms & Conditions.

**Note:** Make sure the office email displayed is accurate, since all communications regarding the Office Designation will be sent to that email address.

- 5. Review the **Terms &** Conditions.
- Check the box to confirm reading and agreeing to the Terms & Conditions.
- Fill in information for "Local MLS in which your office operates" and "Give the median sales price of your local MLS".
- 8. Click **Submit**.

Once submitted, your request will be reviewed and follow-up information regarding your submission will be sent to you via email.

| Office Designation Application                                                                                                    | Х |
|----------------------------------------------------------------------------------------------------|---|
| Fine Homes & Estates Designation Application for Office 0001 Office Name: CENTURY 21 Office Office Address: 123 Local Street Town, USA Office Email: first.lastecentury21.com Communications regarding this Office Designation will be sent to the e-mail address displayed above.                                                                                                    |   |
| TERMS ADD CONDITIONS OF TARGET MARKET DESIGNATION   Fine Homes & Estates DESIGNATION Fine Homes & Estates DESIGNATION Fine weeds the following information. It describes the terms and conditions that apply to a CENTURY 218 for for the meets the eligibility requirements below, as well as the Franchisee that operates the eligible office relative 1 and the CENTURY 21 Real Estate Franchise dargement) when registering for Century 21 Fine I have read and agree to the required Terms and Conditions of the Fine Homes & Estates designations I have read and agree to the required Terms and Conditions of the Fine Homes & Estates designations I have read and agree to the required Terms and Conditions of the Fine Homes & Estates designations I cancel LS in which your office operates: I cancel LS in which your office operates: I cancel LS in which your office ope |   |
|                                                                                                    |   |
|                                                                                                    |   |

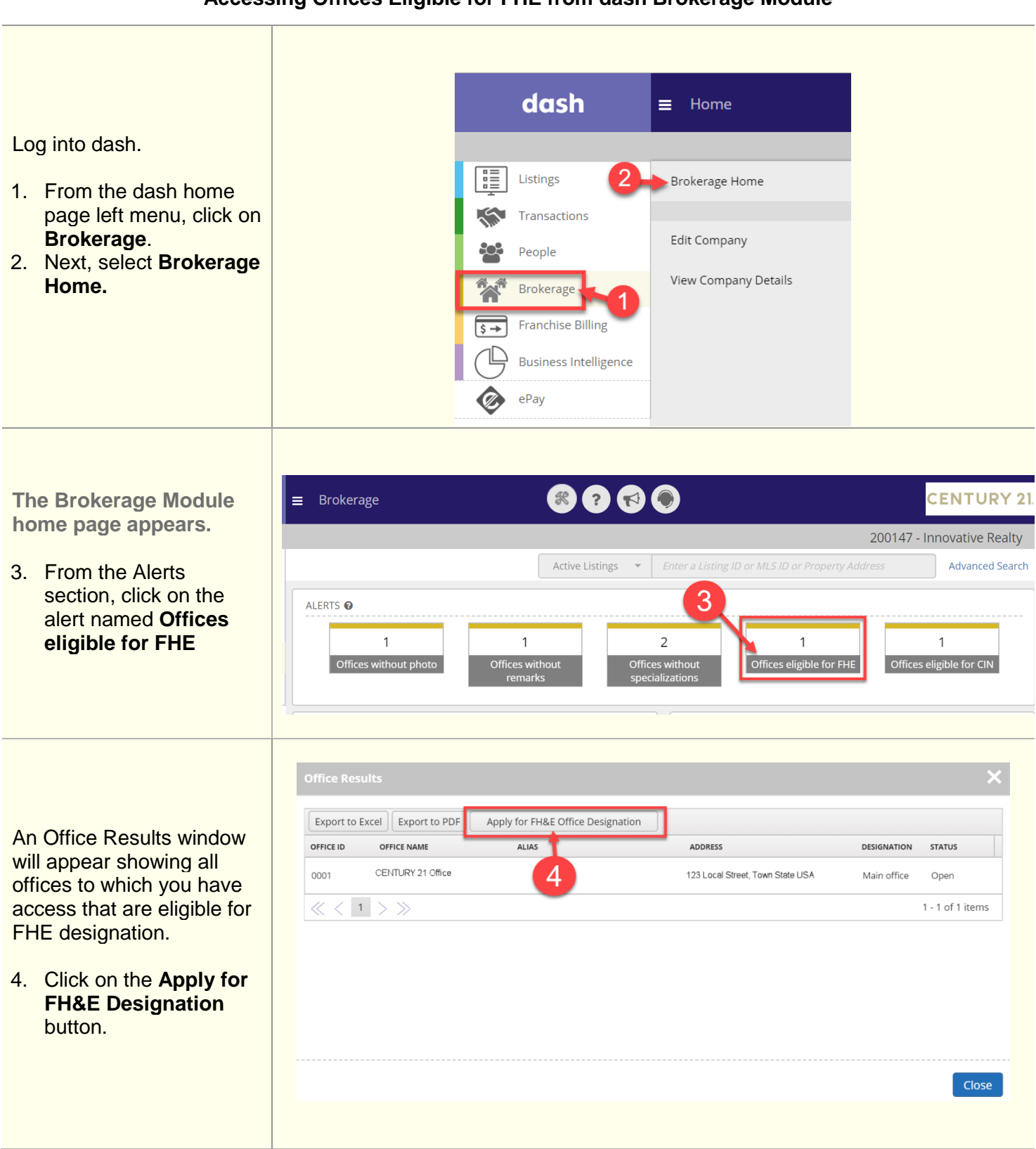

## Accessing Offices Eligible for FHE from dash Brokerage Module

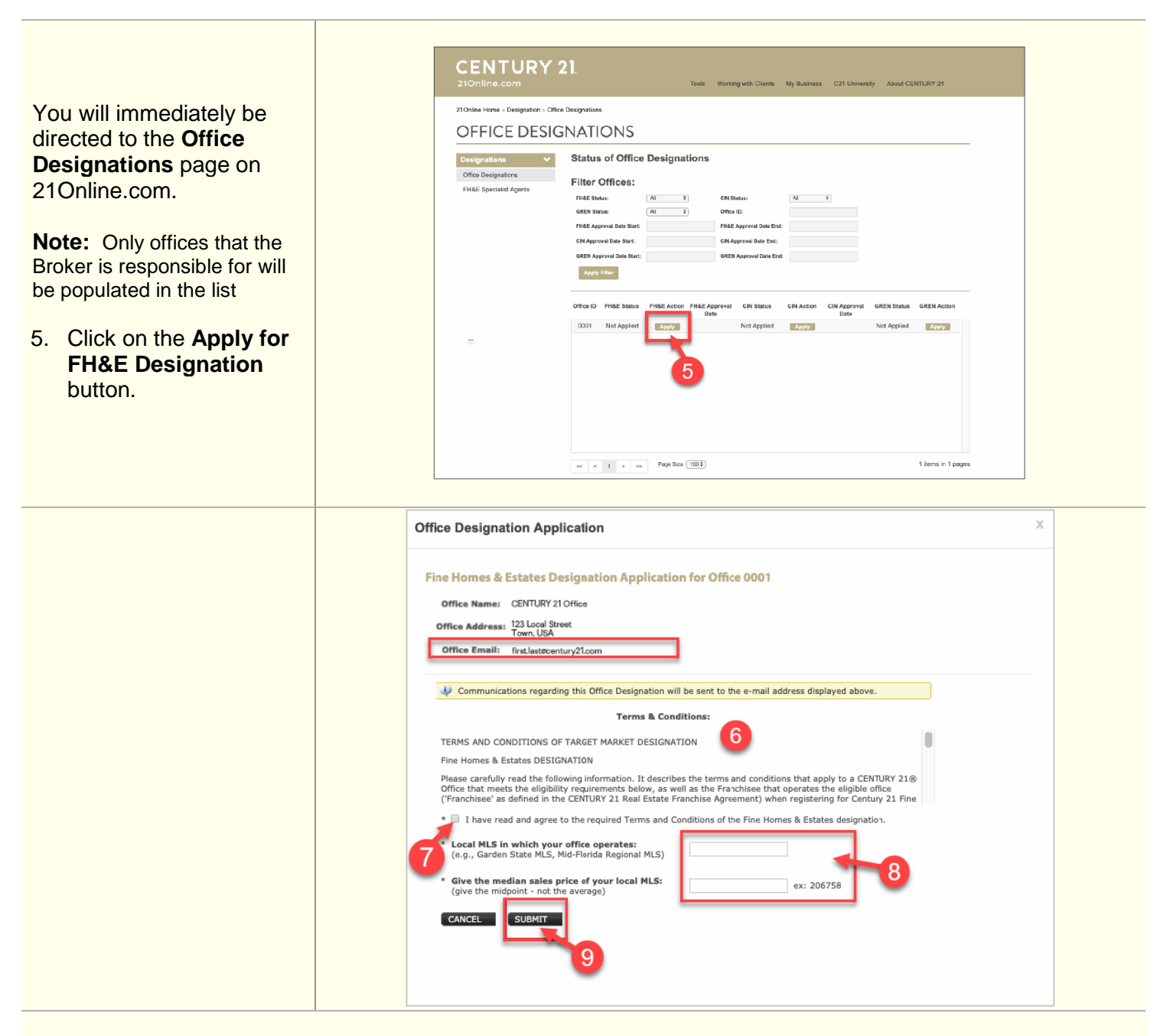

### Know These Important Fine Homes & Estates (FHE) Requirements:

For a CENTURY 21<sup>®</sup> office to be eligible for the FH&E Designation, the following requirements must be met.

### **Eligibility Requirements for FHE Designation:**

- Brokerage has the Top 5 Closed Residential Sale Listings
- List Price equals 3 times higher than local MLS Listing Price Average
- OR List Price higher or equal to \$1,500,000 in the last 12-month period.

### Excluded from consideration for FHE Designation:

Residential listings with property types Farm & Agriculture and Lots & Land are excluded from FH&E eligibility consideration.